## **PROCEDURE MANUAL**

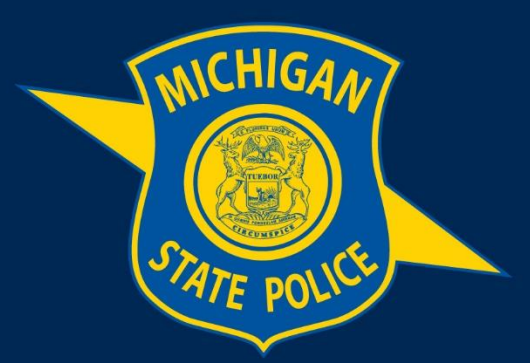

### MICHIGAN STATE POLICE

# eAICS Quick Reference Guide – Clipboard

**Purpose:** This manual provides instruction on the use of the clipboard within eAICS.

Effective Date: August 02, 2022

1

## **Table of Contents**

eAICS Quick Reference Guide – Clipboard

Section 1: Clipboard

#### **Definitions:**

None

#### Section 1: Clipboard

a. Click on clipboard button or select the F6 key to open the clipboard screen.

| ALCS From                                            |                                                       |                                                            |               |                               |                                     | - 5      | 8 × 1     |
|------------------------------------------------------|-------------------------------------------------------|------------------------------------------------------------|---------------|-------------------------------|-------------------------------------|----------|-----------|
| D. D                                                 |                                                       | • X @ A A                                                  |               |                               |                                     |          | 0         |
| The Module Options Pone Sea                          | teh laue Poldert map Retends Save Valoas MOT Subert R | epert Locks Does Cede Lookup   UCH Part Dicheton Templates |               |                               | - 4                                 |          |           |
| Dianal     Porson (MIM)                              |                                                       | Property 0001                                              |               | Plant Print Bar Date: 0       | -                                   |          |           |
| Business (0000)                                      |                                                       | 11""BRUG/NARCOTIC PARAPHERNALIA                            | 04 - 51 121.0 |                               | -                                   |          |           |
| <ul> <li>(0001) Drughtenstic Paraphonalis</li> </ul> |                                                       | Touris his cost of a to a base of the state                | -             | Carlor*                       |                                     |          |           |
| Natural Annual                                       | -                                                     | The second created of announ                               |               | 100                           |                                     |          |           |
| Incident Assempt (0000)                              |                                                       |                                                            |               | DS- manager                   |                                     |          |           |
| Protected                                            |                                                       | La Notive                                                  |               |                               | -                                   |          |           |
| VOR                                                  |                                                       | Day You She                                                |               | Property Internal             |                                     |          |           |
| Nedical Addressment                                  |                                                       | Met DD YYYY ISSEM                                          |               | (Dates) Tree                  |                                     |          |           |
|                                                      |                                                       | HM/DD/TYYY HIMM                                            |               |                               |                                     |          |           |
|                                                      |                                                       | cand new.                                                  |               | Technical                     |                                     |          |           |
|                                                      |                                                       | Second Isla                                                |               | ADH - 27 Annual               |                                     |          |           |
|                                                      |                                                       |                                                            |               |                               | -1                                  |          |           |
|                                                      |                                                       | Pairs -                                                    |               |                               | -                                   |          |           |
|                                                      |                                                       |                                                            |               |                               |                                     |          |           |
|                                                      |                                                       |                                                            |               |                               |                                     |          |           |
|                                                      |                                                       |                                                            |               |                               |                                     |          |           |
|                                                      |                                                       |                                                            |               |                               |                                     |          |           |
|                                                      |                                                       |                                                            |               |                               |                                     |          |           |
|                                                      |                                                       |                                                            |               |                               |                                     |          |           |
|                                                      |                                                       |                                                            |               |                               |                                     |          |           |
|                                                      |                                                       |                                                            |               |                               |                                     |          |           |
|                                                      |                                                       |                                                            |               |                               |                                     |          |           |
|                                                      |                                                       |                                                            |               |                               |                                     |          |           |
|                                                      |                                                       |                                                            |               |                               |                                     |          |           |
|                                                      |                                                       |                                                            |               |                               |                                     |          |           |
|                                                      |                                                       |                                                            |               |                               |                                     |          |           |
|                                                      |                                                       |                                                            |               |                               |                                     |          |           |
|                                                      |                                                       |                                                            |               |                               |                                     |          |           |
|                                                      |                                                       |                                                            |               |                               |                                     |          |           |
|                                                      |                                                       |                                                            |               |                               |                                     |          |           |
|                                                      |                                                       |                                                            |               |                               |                                     |          | -         |
|                                                      |                                                       |                                                            |               |                               | Patunian 100%                       | - 0      | 1 82      |
| and brace hours - 2001 percent                       | 5                                                     |                                                            |               |                               |                                     |          |           |
| Retrieve Report                                      | Search                                                |                                                            | Palease i     | .eck Optional Search PS Revie | neel Satue Security Level Public +  | PullTer  | et Seanch |
| Search .                                             |                                                       |                                                            |               |                               | PHYLIPPA KLINE OF HISSREET 3/13/201 | ER STATE | Connected |

- b. Conduct your person search.
  - i. Be sure to update your date range when required. Date Range defaults to a year from current date. If this is not updated, it will only search incidents with a report date within the specified date range.
  - ii. Person search will search ORI and District within the incident.

MICHIGAN STATE POLICE | PROCEDURE MANUAL

| Page | 2 of 2 | 2 |
|------|--------|---|
|------|--------|---|

| Search                                                                                                    |                                               |                                      |
|----------------------------------------------------------------------------------------------------|-----------------------------------------------|--------------------------------------|
| CLIPBOARD<br>*Search Range                                                                                                | Details<br>County City/Texp witestitution w   | l , Î                                |
| 20RI District                                                                                                    | Cuts Range 03/12/2018 0000 10 03/12/2019 2359 | 12                                   |
| Person         Middle Name         Middle Name           DO8         /         /         Age         Sec           Prefix | Lat Name                                      |                                      |
| Search Add new Page 1 of D Page size 100                                                                                  | <<< 1 >>>                                     | Items 1 to 0 of 0 Ciear Results Only |
|                                                                                                    |                                               |                                      |
|                                                                                                    |                                               |                                      |
|                                                                                                    |                                               | Select Cancel                        |

- c. From the results select the person, then click the select button. This will create a new person within the incident form.
  - i. Validate and update person information.
  - ii. Be sure to select Person Type
  - iii. Person will show as (NEW) on the incident tree until the form is saved. Once the form is saved with all required fields completed, a person number will be issued.
  - iv. Important if original or original and all supplements are approved/submitted, you will need to create a new supplement prior to using the clipboard feature to add a person.

**Review Responsibility:** 

CJIC; Incident Section, e-Applications Unit

Accreditation Standards:

CALEA